## Haustech CAD Lizenzstatus abfragen

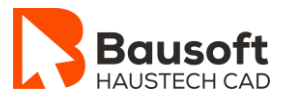

**—** 

Video ansehen

# 1 Lizenzverwaltung - Lizenzstatus abfragen

### 1.1 Programme und Funktionen

Haustech CAD – Lizenzverwaltung

#### 1.2 Zielsetzung

Sie möchten wissen, welche Module Sie aktuell lizenziert haben und wann die Lizenz abläuft bzw. woher die Lizenz bezogen wird.

#### **1.3 Vorgehensweise**

#### 1.3.1 Bestehende Lizenz löschen

- Starten Sie das Programm *Haustech CAD*.
- Wählen Sie im *Menü Bausoft* die Funktion *Lizenzverwaltung* starten aus.
- Klicken Sie auf den *Button Status abfragen*.

| Bausoft Lizenzverwaltung                             |             |                |           | —          |             | ×     |
|------------------------------------------------------|-------------|----------------|-----------|------------|-------------|-------|
| Datei                                                |             |                |           |            |             |       |
| Diese Tabelle gibt Ihnen Au<br>installierten Module. | iskunft übe | er den Lizenzi | ierungs-9 | Status der | T           |       |
| Hinweis: Benutzerwerte in K                          | (lammern (  | Lizenzen aus   | geliehen  | / Lizenze  | en in Gebra | auch) |
| Modulname                                            | Lizenz      |                | Ber       | nutzer     |             |       |
| Haustech-CAD                                         | bis 31.3    | .2024          | 1 (0      | ) / 0)     |             |       |
| Nutzungslizenz 3D                                    | desperr     | t              | 1 10      | )70Í       |             |       |
| CAD Commander                                        | bis 31.3    | .2024          | 1 10      | )/0Í       |             |       |
| Referenzmanager                                      | bis 31.3    | .2024          | 1 10      | 170        |             |       |
| Obiekt-Assistent                                     | desperr     | t              | 1 10      | )/0j       |             |       |
| GeoExport                                            | desperr     | t              | 1 10      | 170        |             |       |
| Beschriftung                                         | bis 31.3    | .2024          | 1 10      | 1/01       |             |       |
| Aussparung                                           | bis 31.3    | .2024          | 1 10      | ) / Ó      |             |       |
| Symbolmanager / El. Edit                             | bis 31.3    | bis 31.3.2024  |           | 170        |             |       |
| Trasse                                               | desperr     |                | 1 10      | 1/0        |             |       |
| Leitung 3D                                           | desperr     | t              | 1 (0      | 1201       |             |       |
| Vorfabrikation                                       | bis 31.3    | 2024           | 1 (0      | 1/01       |             |       |
| Entwässerung 3D                                      | resperr     | t              | 1.0       | 1201       |             |       |
| Pey +GE+ JBG                                         | bis 31.2    | 2024           | 1.0       | 170        |             |       |
| Pex Nusshaum                                         | desperr     |                | 1 (0      | 170        |             |       |
| Pey Geberit                                          | geopeir     | t              | 1.0       | 170        |             |       |
| Ттіма                                                | gespeir     | ł              | 1.0       | 170        |             |       |
| Gasdruck Berechnung                                  | gesper      | gespent        |           | 1/01       |             |       |
| GIS Bahmen                                           | gesper      | gespent        |           | 1/01       |             |       |
| GIS Bahmen Flev                                      | gespen      |                | 1.0       | 1/01       |             |       |
| Optivis-Tec Bahmen                                   | gespen      | ι<br>Η         | 1.0       | 1/01       |             |       |
| RahmanElev                                           | gespen      |                | 1.0       | 170        |             |       |
| Heiskörper (S)                                       | bia 21.2    | bio 21 2 2024  |           | 1/0        |             |       |
| Redenhoizung (S)                                     | bis 31.0    | Dis 31.3.2024  |           | 170        |             |       |
| Heislast                                             | - Dis 31.3  | bis 31.3.2024  |           | )/0j       |             |       |
| Comfofrach                                           | bis 31.0    | bis 31.3.2024  |           | 170        |             |       |
| Long) (ont                                           | DIS 31.3    | desperit       |           | )/0j       |             |       |
| Ctiobal Eltron                                       | gespen      | gespent        |           | ) / Oj     |             |       |
| Liftuna                                              | Lis 21.2    | bis 21.2.2024  |           | )/0j       |             |       |
| Liiftung 2D                                          | DIS 31.3    | desperit       |           | )/0j       |             |       |
| PaumPlaner / Diana Daoh                              | gespent     |                | 1.0       | )/0j       |             |       |
|                                                      | gespen      | L .            | 1 (c      | ,, 0)      |             |       |
| PC-Name:                                             | DESKTOP     | -REHBLC5       |           |            |             |       |
| Serienummer / Server:                                | 041471234   | 48 - 02328 - 1 | 658849    | 392 - 023  | 7659504 -   | 02    |
| zu                                                   | rück        | weiter         | abbrechen |            |             |       |

• Klicken Sie auf den *Button weiter* und anschliessend auf *beenden* um die Lizenzverwaltung zu schliessen.